#### <u>1.1. IOS 기반 기기-아이폰, 아이패드</u>

| 1 | "설정"           | → "WiFi" 선택                         |         |
|---|----------------|-------------------------------------|---------|
|   | 1:26 🕇         |                                     | <b></b> |
|   | 서저             |                                     |         |
|   | 23             |                                     |         |
|   | Q 검색           |                                     |         |
|   | TF             | 김 단 국<br>Apple ID, iCloud, 미디어 및 구입 | >       |
|   |                |                                     |         |
|   | ≁              | 에어플레인 모드                            |         |
|   | (?             | Wi-Fi                               | cic >   |
|   | *              | Bluetooth                           | 켬 >     |
|   | ((1))<br>((1)) | 셀룰러                                 | >       |
|   | ම              | 개인용 핫스팟                             | 끔 >     |
|   |                |                                     |         |
|   |                | 알림                                  | >       |
|   | <b>(</b> ))    | 사운드 및 햅틱                            | >       |
|   | C              | 집중 모드                               | >       |
|   | I              | 스크린 타임                              | >       |
|   |                |                                     |         |
|   |                | 일반                                  | >       |
|   |                | 제어 센터                               | >       |
|   |                |                                     |         |

| 2 | _ DK        | U_WiFi" 선택         |          |                  |
|---|-------------|--------------------|----------|------------------|
|   | 1:27        | -                  |          |                  |
|   | <b>く</b> 설정 | •                  | /i-Fi    |                  |
|   |             |                    |          |                  |
|   |             | Wi-Fi              |          |                  |
|   | ~           | cic                | •        | <b>∻</b> (i)     |
|   | 나의          | 네트워크               |          |                  |
|   |             | cic_5g             | ٩        | <b>╤</b> (j)     |
|   |             | DKU_WiFi           | •        | <del>?</del> (i) |
|   |             | IN_NET             | <b>a</b> | <b>∻</b> (i)     |
|   |             | IN_NET_5G          | <u></u>  | <b>≑</b> (i)     |
|   |             | iptime             |          | <b>२</b> (i)     |
|   |             | T Free WiFi Zone   |          | <b>∻</b> (i)     |
|   |             | T wifi zone        |          | <b>奈</b> (j)     |
|   |             | T wifi zone_secure | e 🔒      | <b>₹</b> (i)     |
|   | 다른          | 네트워크               |          |                  |
|   |             | DanNetWiFi         | •        | <b>२</b> (i)     |
|   |             | DKU_WiFi_Help      |          | <b>?</b> (i)     |
|   |             | iptime416          | <b>a</b> | <b>?</b> (i)     |
|   |             |                    |          |                  |

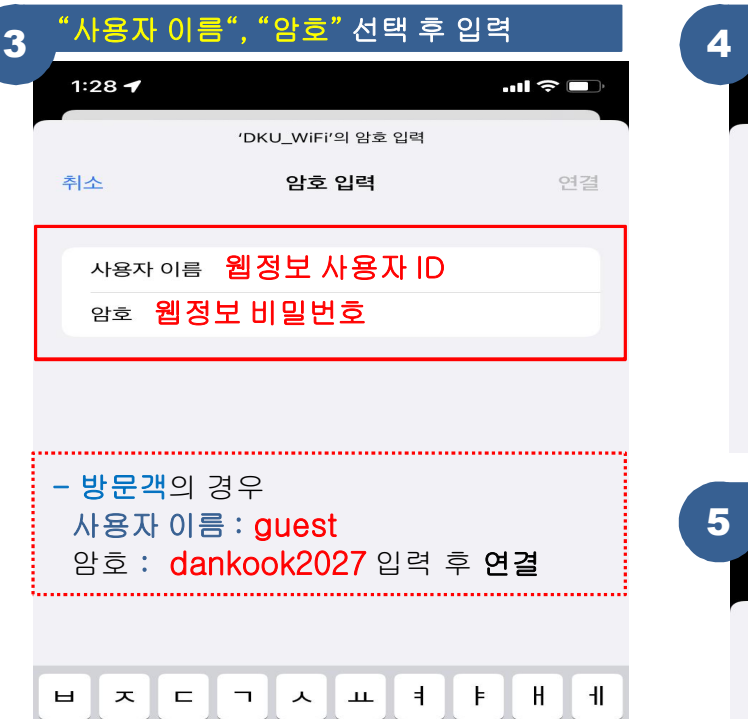

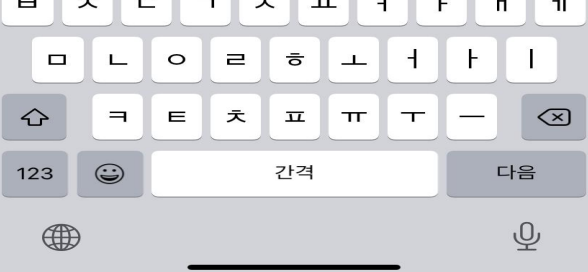

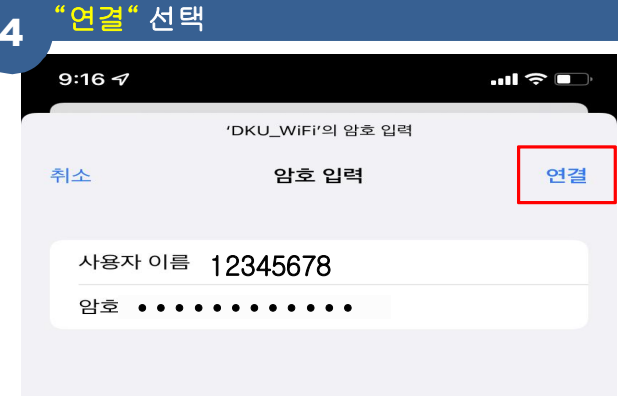

| 5 | "신뢰"   | 선택                                            |    |
|---|--------|-----------------------------------------------|----|
| 5 | 1:28 🕇 |                                               |    |
|   | 취소     | 인증서                                           | 신뢰 |
|   |        | <b>AnyLink Root CA</b><br>발급자 AnyLink Root CA |    |
|   | 사용 만료  | 신뢰하지 않음<br>2036. 10. 23. 오전 9:01:16           |    |
|   | 기타 세부/ | 사항                                            | >  |
|   |        |                                               |    |

### <u>1.1. IOS 기반 기기-아이폰, 아이패드</u>

| 6 <u>"</u> D  | KU_WiFi <sup>"</sup> 연결 확인 후 사용 | 3 |                  |
|---------------|---------------------------------|---|------------------|
| 1:2           | 27 🕇                            |   | II 🗢 🔳           |
| <b>&lt;</b> 설 | 성 Wi-Fi                         |   |                  |
|               |                                 |   |                  |
| _             | Wi-Fi                           |   |                  |
| ~             | / DKU_WiFi                      | ۵ | <b>∻</b> (i)     |
| Ц             | 아의 네트워크                         |   |                  |
|               | cic_5g                          |   | <del>?</del> (i) |
|               | cic                             | • | <del>?</del> (i) |
|               | IN_NET                          |   | <del>?</del> (i) |
|               | IN_NET_5G                       | • | <b>∻</b> (i)     |
|               | iptime                          |   | <b>〒</b> (i)     |
|               | T Free WiFi Zone                |   | <b>∻</b> (i)     |
|               | T wifi zone                     |   | <del>?</del> (i) |
|               | T wifi zone_secure              |   | <b>₹</b> (i)     |
|               | 는 네트워크                          |   |                  |
|               | DanNetWiFi                      |   | <b>₹</b> (i)     |

### <u>1.2. IOS 기반 기기-아이폰, 아이패드</u>: 웹정보암호변경 시 또는 재설정이 필요한 경우

| U_WiFi" 네모 박스 선택   | 벽                | 2 "이 네트워크 지우기                                | " 선택                               |
|--------------------|------------------|----------------------------------------------|------------------------------------|
| 7                  | II 🗢 🔲           | 1:27 -                                       | - 11 c                             |
| Wi-Fi              |                  | < Wi-Fi DKU                                  | _WiFi                              |
| Wi-Fi              |                  | 이 네트워크 지우기                                   |                                    |
| V DKU_WiFi         | 🔒 🤶 i            |                                              |                                    |
| 나의 네트워크            |                  | 자동 연결                                        |                                    |
| cic_5g             | â 🗢 i            | 저데이터 모드                                      | 0                                  |
| cic                | 🔒 🤶 i            | 저데이터 모드에서는 셀룰러 네트<br>Wi-Fi 네트워크에서의 iPhone    | 워크 또는 사용자가 선택한 특<br>데이터 사용이 줄어듭니다. |
| IN_NET             | â 🗢 i            | 저데이터 모드가 켜져 있으면 사<br>백그라운드 작업이 일시 정지됩니       | 인 동기화 같은 자동 업데이트<br> 다.            |
| IN_NET_5G          | 🔒 🤝 i            | 비공개 Wi-Fi 주소                                 |                                    |
| iptime             | <b>२</b> (i)     | Wi-Fi 주소                                     | 06:FE:01:2A:CF:                    |
| T Free WiFi Zone   | <b>∻</b> (i)     | 비공개 주소를 사용하면 다른 모<br>iPhone에 대한 추적을 줄이는 더    | 든 Wi-Fi 네트워크에서 사용지<br>  도움이 됩니다.   |
| T wifi zone        | <del>?</del> (i) | IP 주소 추적 제한                                  |                                    |
| T wifi zone_secure | a ⇒ i            | Mail 및 Safari에서 알려진 트래<br>가려서 IP 주소 추적을 제한합니 | 커로부터 사용자의 IP 주소를<br>다.             |
| 다른 네트워크            |                  | IPV4 주소                                      |                                    |
| DanNetWiFi         | 🔒 🤶 🚺            | IP 구성                                        | 자동                                 |
| DKU_WiFi_Help      | <b>∻</b> (i)     | IP 주소                                        | 172.31.10.                         |
| intime416          |                  | 서브네트 마스크                                     | 255.255.254                        |
|                    |                  | 라오터                                          | 172 21 1                           |

# <u>2.1. IOS 기반 기기-맥북(OS X)</u>

| 1 <sup>"설정"</sup>                                                                                                    | → "네트워크                                  | <mark>]"</mark> 선택                                         |                    | 2                                                     | "Wi-Fi" 선                                                 | 택 후 <mark>점선박스</mark> 선                             | 택                                                               |
|----------------------------------------------------------------------------------------------------|------------------------------------------|------------------------------------------------------------|--------------------|-------------------------------------------------------|-----------------------------------------------------------|-----------------------------------------------------|-----------------------------------------------------------------|
| ••• • • •                                                                                                    | 시스템 환경설정                                 |                                                            | Q 검색               | •••                                                   | < > III 45                                                | 워크                                                  | Q 검색                                                            |
| Apple ID에 로                                                                                                    | 그인                                       |                                                            |                    | 로그인                                                   | 위치: 🗾                                                     | 자동                                                  | 0                                                               |
|                                                                                                    | 16 2 23                                  |                                                            |                    |                                                       | <b>더넷</b><br>) 연결됨<br>/i-Fi                               | 상태: <b>연결됨</b><br>Wi-Fi0l(가) cic(<br>100 169 0 710) | Wi-Fi 끄기<br>에 연결되었고 IP 주소는                                      |
| iCloud 사용하기                                                                                                    |                                          |                                                            | -                  |                                                       | 연결됨<br>luetoc Wi-Fi                                       | 네트워크 이름: cic                                        |                                                                 |
| 이바 데스크타 및                                                                                                    | Dock SI Mission                          | Siri Spotlight                                             |                    |                                                       | 연결 안됨<br>hunderbolt 브리지                                   | ☑ 자동으로 0                                            | 네트워크에 연결                                                        |
| 화면 보호기                                                                                                    | 메뉴 막대 Control                            | Sin Spotlight                                              | 24 2 4 4           | 20                                                    | 전철 안 된                                                    | 개인용 핫스                                              | 팟에 연결 요청                                                        |
| @ 문문 (1997) (1997) (19977) (19977) (19977) (1997) (1997) (1997) (1997) (1997) (1997)   | 순쉬운 사용 스크린 타임                            | 확장 프로그램 보안 및<br>개인 정보 보호                                   |                    |                                                       |                                                           | 새로운 네트<br>알고 있는 네트<br>알고 있는 네트<br>안결해야 합니?          | 워크 연결 요청<br>워크에 자동으로 연결됩니다. 사용 가능한<br>워크가 없다면, 네트워크에 수동으로<br>1. |
| 소프트웨어<br>origina         네트워크                                                                                                    | Bluetooth 사운드                            | 프린터 및 키보드                                                  | 트랙패드               | 마우스                                                   |                                                           |                                                     |                                                                 |
|                                                                                                    |                                          |                                                            |                    | + -                                                   | ©~                                                        | 김 메뉴 막대에서 Wi-Fi 상태 보기                               | 고급 ?                                                            |
| 디스플레이 에너지 절약                                                                                                    | 날짜 및 시간 공유                               | Time 시동 디스크<br>Machine                                     |                    | <u></u> <u></u> <u></u> <u></u>                       | 경하려면 자물쇠를 클릭하십시오                                          | i                                                   | 복귀 적용                                                           |
| 3 <sup>"DKU_</sup>                                                                                                    | _WiFi" 선택                                |                                                            |                    |                                                       | "사용자 0                                                    | 름", 암호 선택 최                                         | 후 입력                                                            |
| ••• < > :                                                                                                    | **** 네트워크<br>위치: 자동                      | 0                                                          | Q, 검색              |                                                       | 'DKU_W<br>증명이 필                                           | /iFi' Wi-Fi 네트워크는 W<br>요합니다.                        | PA2 기업용 자격                                                      |
| ( ) 이더넷<br>● 연결됨<br>( ) · · Fi<br>● 연결됨                                                                                                    | é                                        | Hi: <b>연결됨</b><br>Wi-Fi이(가) cic에 연결되었고<br>192.168.0.71입니다. | Wi-Fi 끄기<br>IP 주소는 |                                                       | 사용자 이름<br>암호                                              | ː 웹정보 사용기<br>ː 웹정보 비밀법                              | 자 ID · · · · · · · · · · · · · · · · · ·                        |
| Bluetooth PAN<br>• 연결 안 됨                                                                                                    | 네트워크 이                                   | le ✓ cic                                                   | •                  | <u> </u>                                              | L                                                         | 암호 보기                                               |                                                                 |
| <b>Thunderbolt 브리지</b><br>● 연결 안 됨                                                                                                    |                                          | 407 5G<br>cic_5g                                           | -                  | • • •                                                 |                                                           | ☑ 이 네트워크 기억                                         |                                                                 |
|                                                                                                    |                                          | DanNetWiFi<br>DanNetWiFi5G<br>DKU_WiFi<br>DKU_WiFi_Help    |                    | •         •         •           •         •         • |                                                           | C                                                   | <b>취소</b> 연결                                                    |
|                                                                                                    |                                          | IN_NET_5G                                                  | •                  | · · ·                                                 |                                                           |                                                     |                                                                 |
|                                                                                                    |                                          | T Free WiFi Zone                                           |                    | (r) (r)                                               | <b>- 방문객</b> 의 경                                          | 경우                                                  |                                                                 |
| + - 0 -                                                                                                    | ☑ 메뉴 막대에서 ₩i                             | -F T wifi zone_secure<br>1«¼±Àüȱâ                          | <b>₽</b>           | · (r)                                                 | 사용자 이름<br>암호: <mark>da</mark>                             | <b>를 : guest</b><br>nkook2027 입력                    | 후 <b>연결</b>                                                     |
| 변경하려면 사물쇠를 줄                                                                                                    | 릭하십시오.                                   | 다른 네트워크에 연결                                                | 2                  |                                                       |                                                           |                                                     |                                                                 |
| <mark>5</mark> "연결"                                                                                                    | ' 선택                                     |                                                            |                    |                                                       | <mark>"계속"</mark> 선                                       | 택                                                   |                                                                 |
|                                                                                                    |                                          |                                                            |                    | 000                                                   |                                                           | 인증서 확인                                              |                                                                 |
| Street Street St | KU_WiFi' Wi-Fi <sup>L</sup><br>명이 필요합니다. | 네트워크는 WPA2 기                                               | 업용 자격              |                                                       | <b>'DKU_WiFi' 네트우</b><br>'AnyLink Root CA' /<br>확인해야 합니다. | <b>리크에 인증 중</b><br>서버에 인증하기 전에 서버 인증서를 점검4          | 하여 이 네트워크에 적합한지를                                                |
| 사용                                                                                                    | 용자 이름: 1234                              | 5678                                                       |                    |                                                       | 인증서를 보려면 '인증                                              | 서 보기'를 클릭하십시오.                                      |                                                                 |
|                                                                                                    | 암호: ••••••                               | ••••                                                       |                    | ?                                                     | 인증서 보기                                                    |                                                     | 취소 계속                                                           |
|                                                                                                    | - 암호 !                                   | 년기<br>= 이 그 기어                                             |                    |                                                       |                                                           |                                                     |                                                                 |
|                                                                                                    | ☑ 이 네 5                                  | =쿼그 기억                                                     |                    |                                                       |                                                           |                                                     |                                                                 |
| ?                                                                                                    |                                          | 취소                                                         | 연길                 | 4                                                     |                                                           |                                                     |                                                                 |
|                                                                                                    |                                          |                                                            |                    |                                                       |                                                           |                                                     |                                                                 |

# <u>2.1. IOS 기반 기기-맥북(OS X)</u>

|                               | 트워크                    | Q 검색                                                      |
|-------------------------------|------------------------|-----------------------------------------------------------|
| 위치:                           | 자동                     | 0                                                         |
| ···                           | 상태: 연결됨                | Wi-Fi 끄기                                                  |
| ♥ Wi-Fi ● 연결됨                 | 172.31.122.            | 81입니다.                                                    |
| Bluetooth PAN<br>● 연결 안 됨     | 네트워크 이름: DKU_Wi        | Fi 📀                                                      |
| ↔ Thunderbolt 브리지<br>● 연결 안 됨 | 💟 자동으                  | 로 이 네트워크에 연결                                              |
|                               | 기인용                    | 핫스팟에 연결 요청                                                |
|                               | □ 새로운                  | 네트워크 연결 요청                                                |
|                               | 알고 있는<br>알고 있는<br>인결해야 | 네트워크에 자동으로 연결됩니다. 사용 가능한<br>네트워크가 없다면, 네트워크에 수동으로<br>합니다. |
|                               | 802.1X: 기본값            | 연결 해제                                                     |
|                               | EAP-TTLS을<br>연결 시간: 00 | 음(콜) 통해 인증됨(GTC)<br>0:00:26                               |
|                               | ✓ 메뉴 막대에서 Wi-Fi 상태 보기  | 고급                                                        |

### <u>2.2. IOS 기반 기기-맥북(OS X)</u>: 웹정보암호변경시 또는 재설정이 필요한 경우

| 1 <sup>"자물쇠" 선택</sup>                                                                                                    | 4                                                                                                    |                                                                                                    | 2                                                                                                    | "사용자 이름,                                                                                                    | , <mark>암호</mark> " 입력 후 <b>"</b> 잠금              | 급 해제" 선택         |  |
|----------------------------------------------------------------------------------------------------|----------------------------------------------------------------------------------------------------|----------------------------------------------------------------------------------------------------|----------------------------------------------------------------------------------------------------|----------------------------------------------------------------------------------------------------|---------------------------------------------------|------------------|--|
| ••• • < > :::: 네트워크<br>위치: 자동                                                                                                    | :                                                                                                    | Q 검색                                                                                                    |                                                                                                    | 시스템 환경설정<br>해제하려고 합니<br>허용하려면 암호                                                                                                    | <b>이(가) 네트워크 환경설정을</b><br>다 <b>.</b><br>클 입력하십시오. | 잠금               |  |
| 이 대넷         · 연결명         · 연결 안 됨         · 연결 안 됨         · 연결 안 됨         · 연결 안 됨         · · · · · · · · · · · · · · · · · · ·                                                                                     | 상태: 연결됨<br>Wi-Fi0(7) DKU_WiFi0 (<br>172.31122.81일니다.<br>네트워크 이름: DKU_WiFi<br>② 자동으로 이 네트워크<br>③ 개인용 핫스팟에 연결<br>③ 개인 후 전 년 특워크 연결<br>③ 21 안는 네트워크 연결<br>③ 21 안는 네트워크 연결<br>③ 21 안는 데트워크 연결<br>③ 21 안는 네트워크 연결<br>③ 21 안는 데트워크 연결<br>③ 21 안는 데트워크 연결<br>③ 21 안는 데트워크 연결<br>③ 21 안는 데트워크 연결<br>③ 21 안는 데트워크 연결<br>③ 21 안는 데트워크 연결<br>③ 21 안는 데트워크 연결<br>③ 21 안는 데트워크 연결<br>③ 21 안는 네트워크 연결<br>③ 21 안는 네트워크 연결<br>③ 21 안들 연결<br>③ 21 안들 ① 21 안들 ④ 21 안들 ④ 21 안들 ④ 21 안들 ④ 21 안들<br>③ 21 안들 ④ 21 안들 ④ 21 안들 ④ 21 안들 ④ 21 안들<br>④ 21 안들 ④ 21 안들 ⑤ 21 안들 ⑤ 21 안들 ⑤ 21 안들 ⑥ 21 안들 ⑥ 21 안들 ⑥ 21 안들 ⑥ 21 안들 ⑥ 21 안들 ⑥ 21 안들 ⑥ 21 안들 ⑥ 21 안들 ⑥ 21 안들 ⑥ 21 안들 ⑥ 21 안들 ⑥ 21 안들 ⑥ 21 안들 ⑥ 21 안들 ⑥ 21 안들 ⑥ 21 안들 ⑥ 21 안들 ⑥ 21 안들 ⑥ 21 안들 ⑥ 21 안들 ⑥ 21 안들 ⑥ 21 안들 ⑥ 21 안들 ⑥ 21 안들 ⑥ 21 안들 ⑧ 21 안들 ⑧ 21 안들 ⑧ 21 안들 ⑧ 21 안들 ⑧ 21 안들 ⑧ 21 안들 ⑧ 21 안들 ⑧ 21 안들 ⑧ 21 안들 ⑧ 21 안들 ⑧ 21 안들 ⑧ 21 안들 ⑧ 21 안들 ⑧ 21 안들 ⑧ 21 안들 ⑧ 21 안들 ⑧ 21 안들 ⑧ 21 안들 ⑧ 21 안들 ⑧ 21 안들 ⑧ 21 안들 ⑧ 21 안들 ⑧ 21 안들 ⑧ 21 안들 ⑧ 21 안들 ⑧ 21 안들 ⑧ 21 안들 ⑧ 21 안들 ⑧ 21 안들 ⑧ 21 안들 ⑧ 21 안들 ⑧ 21 안들 ⑧ 21 안들 ⑧ 21 안들 ⑧ 21 | Wi-Fi 끄기         법결되었고 IP 주소는         이 연결         요청         오청         오청         오청         오청         오청         오천         연결 해제         법(GTC)         고급 </td 복귀         적용         너 타         하드웨어 | 4<br>The second second sec | 사용자 이름:<br>암호:<br>"확인" 선택<br>Wi-Fi TCP/IP I                                                                                                    | 시스템계정<br>시스템비밀번호<br>취                             | I소 잠금 해제<br>하드웨어 |  |
| 선호하는 네트워크:                                                                                                    |                                                                                                    |                                                                                                    | 선호                                                                                                    | 하는 네트워크:                                                                                                    |                                                   |                  |  |
| 네트워크 이름<br>DKU_WiFi<br>DanNetWiFi<br>cic                                                                                                    | 보안<br>기업용 WPA2<br>개인용 WPA2/WPA3<br>개인용 WPA/WPA2                                                                                                    | 자동 연결                                                                                                    | La cie                                                                                                    | 트워크 이름<br>anNetWiFi<br>C                                                                                                    | 보안<br>개인용 WPA2/WPA3<br>개인용 WPA/WPA2               | 자동 연결            |  |
| +       -       전호하는 순서대로 네트         ✔       이 컴퓨터가 연결한 네트워크         → 레거시 네트워크 및 옵션 보기       관리자 권한 필요; 모든 네트워크를         ✔       네트워크 변경         ✔       네트워크 변경         ₩i-Fi 처지 및 끄기         ₩i-Fi MAC 주소: 28:f0:76:5 | 워크를 드래그하십시오.<br>기억<br> <br>기억하고 선호하는 네트워크 목록에 추가합니다.<br>6:31:26                                                                                                    |                                                                                                    | [+<br>♥ 0<br>:<br>관리<br>Wi-                                                                                                    | <ul> <li>신호하는 순서대로 네트</li> <li>히 컴퓨터가 연결한 네트워크</li> <li>레거시 네트워크 및 옵션 보기</li> <li>자 권한 필요:</li> <li>네트워크 변경</li> <li>에느티 커기 및 끄기</li> <li>Fi MAC 주소: 28:f0:76:5</li> </ul> | 워크를 드래그하십시오.<br>기억<br>6:31:26                     |                  |  |
| 3                                                                                                    |                                                                                                    | 취소 확인                                                                                                    | ?                                                                                                    |                                                                                                    |                                                   | 취소 확인            |  |